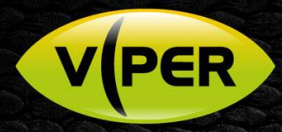

## VIPER: How to Add VISTA IP Cameras to VIPER NVR's

## INTRODUCTION

The following Procedure explains how to add Vista VK2 IP Cameras to a VIPER NVR's *Note.* 

NVR IP Address is set to 192.168.0.8 & IP Camera Addresses have been set to 192.168.0.11 [IP Cam1] 192.168.0.12 [IP Cam2] etc It is important to make sure the Time & Date are the same as the VIPER Unit. See separate "How to guide"

All guides are available here https://vistacctv.freshdesk.com/support/home

| Sekis    |              |                                                                                   |        |          |  | ×         |  |  |  |  |
|----------|--------------|-----------------------------------------------------------------------------------|--------|----------|--|-----------|--|--|--|--|
| 🔅 зүзтөм | 🚔 camera 🛛 💥 |                                                                                   | RECORD | e 📕 Ever |  | INTWORK   |  |  |  |  |
|          |              |                                                                                   |        |          |  |           |  |  |  |  |
|          |              |                                                                                   |        |          |  | The Corps |  |  |  |  |
|          |              |                                                                                   |        |          |  |           |  |  |  |  |
|          |              |                                                                                   |        |          |  |           |  |  |  |  |
|          |              | DD/MM/1                                                                           |        |          |  |           |  |  |  |  |
|          |              | Time Zone 00:00 Casablanca, Coordinated Universal Time, Dubin, Edinturgh, Liston, |        |          |  |           |  |  |  |  |
|          |              |                                                                                   |        |          |  | Sync. Now |  |  |  |  |
|          |              |                                                                                   |        |          |  | 12        |  |  |  |  |
|          |              |                                                                                   |        |          |  |           |  |  |  |  |
|          |              |                                                                                   |        |          |  |           |  |  |  |  |
|          |              |                                                                                   |        |          |  |           |  |  |  |  |
|          |              |                                                                                   |        |          |  | Cancel    |  |  |  |  |

## Method

- Right click on screen with mouse, Menu appears then left click [Log In] enter admins user and password to login (Fig 1)
  If "Easy Installation" runs, cancel by clicking on 'X' top right to continue with this procedure.
- Right click in live screen select [Camera Registration] (Fig 2)

| Screen Mode | 18   |        |       |        |   |  |
|-------------|------|--------|-------|--------|---|--|
| Freeze      |      |        |       |        |   |  |
| Stop Alarm  |      |        |       |        |   |  |
| Playback    | -100 | Log In |       |        | × |  |
| Search      |      |        |       |        |   |  |
| Backup      | 1000 |        | admin |        |   |  |
| Status      |      |        |       |        |   |  |
|             |      |        |       |        |   |  |
| Log In      |      | 200    |       |        |   |  |
| Shutdown    |      |        | OK    | Cancel |   |  |

• List of cameras discovered is displayed (Fig 3)

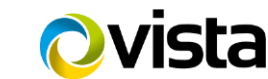

Fig 2

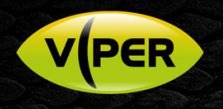

- [Assign] Ch number i.e. CH15 (Fig 4)
- Click on camera (Fig 5) then enter Username and Password of camera you are adding

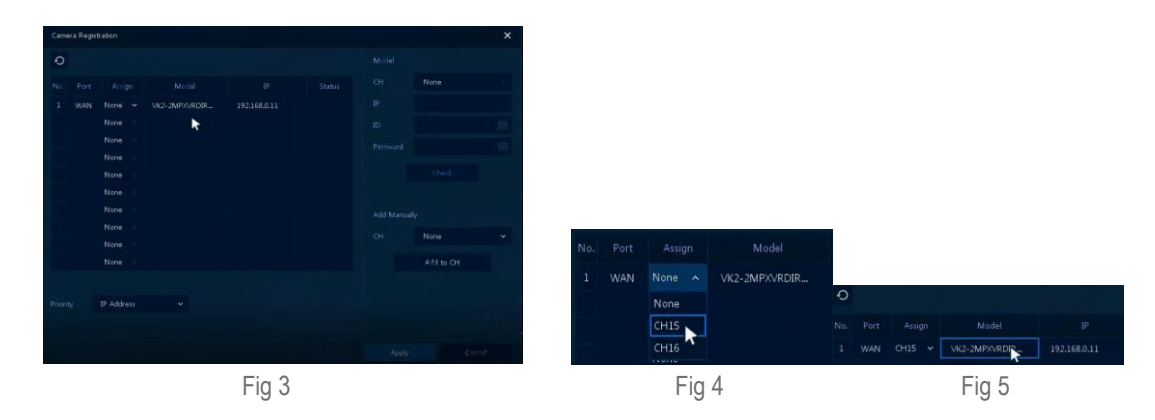

- Click on [Check] if details are correct 'Connected' will be displayed bottom left (Fig 6)
- Click [Apply]

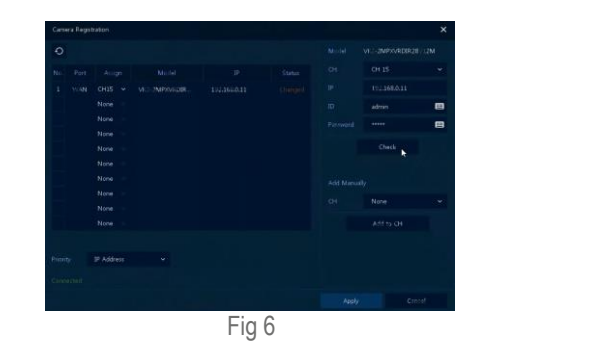

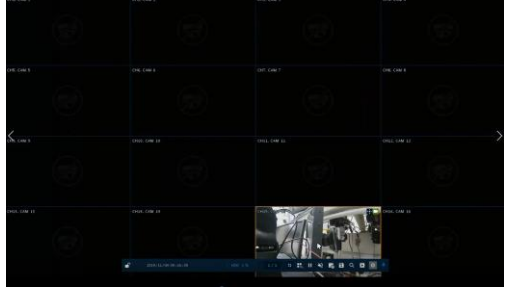

Fig 7

• Camera will be added and displayed if correct details are entered (Fig 7)

Please see separate guide for configuring Motion Recording. https://vistacctv.freshdesk.com/support/home

This completes the procedure.

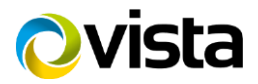